## HOW TO REGISTER WITH THE **Mobile Application** FOR ELECTRONIC VISIT VERIFICATION

Electronic Visit Verification (EVV) is a way to record the date, time, and place that Attendants provide services. Anyone can download the EVV mobile application. CellTrak requires an Attendant to be registered to only one device. If an Attendant provides service to multiple Participants at different addresses it is recommended that the Attendant use their own device.

## HOW TO REGISTER

CONSUMER DIRECT

- Download CellTrak on your mobile device from the Apple App Store or Google Play Store.
  Type CellTrak in the search bar.
  - When searching, you will see two applications, download the app titled CellTrak. (Fig. 01)
- 2. Once downloaded, open the application to begin registration.
- **3.** Enter the following items for the initial steps.
  - License ID: 200458
  - -- Authentication Code: **740083**
  - -- Your mobile device's phone number
  - Tap Acquire License.
- 4. From the Registration screen: (Fig. 02)
  - Enter CDVA-E-followed by the Attendant's 7-digit Person ID. (Fig. 02)
  - Enter your last name
  - Tap Next

**TIP:** to find your ID, log into the DirectMyCare web portal and select your name in the top right corner to see your profile. (Fig. 03)

- 5. Create and verify a password. Tap Next.
- **6.** Set up your desired challenge questions. Tap **Register** to complete the registration process.
- 7. To add multiple Attendants to one device:
  - Tap the 3 dots in the upper right corner of the screen.
  - Tap Add Account.
  - Begin at step 3 above to register second Attendant.

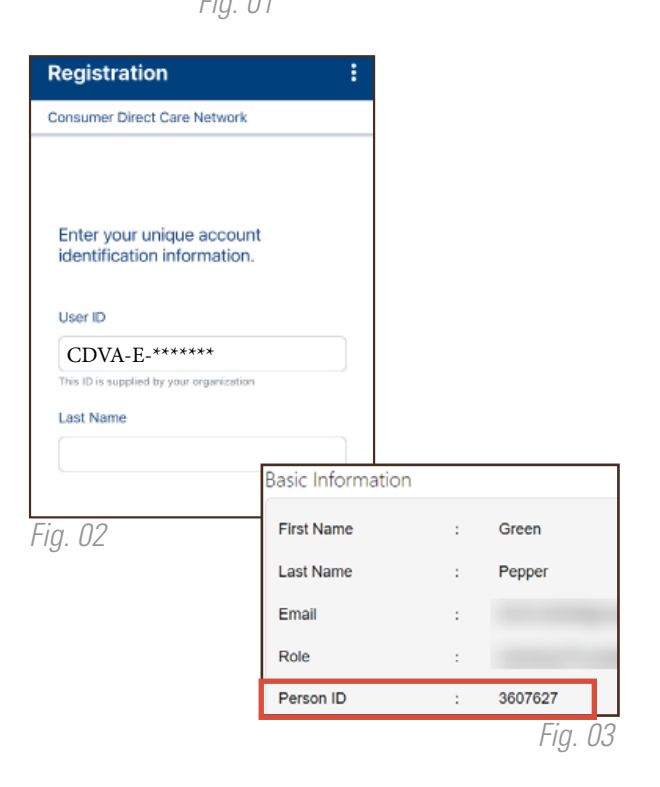

12:50

Q celltrak

CellTrak

\*\*\*\* 120

Modical

all 😤

Cancel

GET

20230720